# FMC ىلع يلاعلا رفوتلا نيوكت

# تايوتحملا

| <u>ةمدقملا</u>             |  |  |
|----------------------------|--|--|
| <u>ةيساسألاا تابلطتملا</u> |  |  |
| <u>تابلطتملا</u>           |  |  |
| <u>ةمدختسماا تانوكماا</u>  |  |  |
| <u>ةيساسأ تامولعم</u>      |  |  |
| <u>عدبلا لبق</u>           |  |  |
| <u>نيوكتلا</u>             |  |  |
| <u>يوناثلا FMC نيوكت</u>   |  |  |
| <u>يساسألI FMC نيوكت</u>   |  |  |
| <u>ق.ق.حتالا</u>           |  |  |

# ةمدقملا

.(FMC) ةيامحلا رادج ةرادإ زكرم ىلع (HA) يلاعلا رفوتلا نيوكتل الاثم دنتسملا اذه فصي

# ةيساسألا تابلطتملا

تابلطتملا

دنتسملا اذهل ةصاخ تابلطتم دجوت ال.

ةمدختسملا تانوكملا

.5.5 VMware ل نمآلا FMC ىلإ دنتسملا اذه يف ةدراولا تامولعملا دنتست

ةصاخ ةيلمعم ةئيب يف ةدوجوملا ةزهجألاا نم دنتسملا اذه يف ةدراولا تامولعملا ءاشنإ مت. تناك اذإ .(يضارتفا) حوسمم نيوكتب دنتسملا اذه يف ةمدختسُملا ةزهجألا عيمج تأدب رمأ يأل لمتحملا ريثأتلل كمهف نم دكأتف ،ليغشتلا ديق كتكبش.

# ةيساسأ تامولعم

دنتسملا اذهل ةصاخلا تابلطتملا نمضتت:

- ةدعاقو لفطتلا ةدعاق ثيدحتو جمانربلا رادصإ سفن ىلع FMC يراظن الك رفوت مزلي نامألا ةمزحو تارغثلا تانايب Lightweight
- زاهجلا رادصإ وأ ةعسلا سفن ىلع لوصحلل FMC يراظن الك رفوت مزلي •
- لصفنم صيخرت (FMC) ةيواحلا ةرادا تادحو نم لك بلطتت •

.<u>ةرادال ليلد</u> ةرايز كنكمي ،تابلطتملا نم ةلماك ةعومجم ىلع لوصحلل

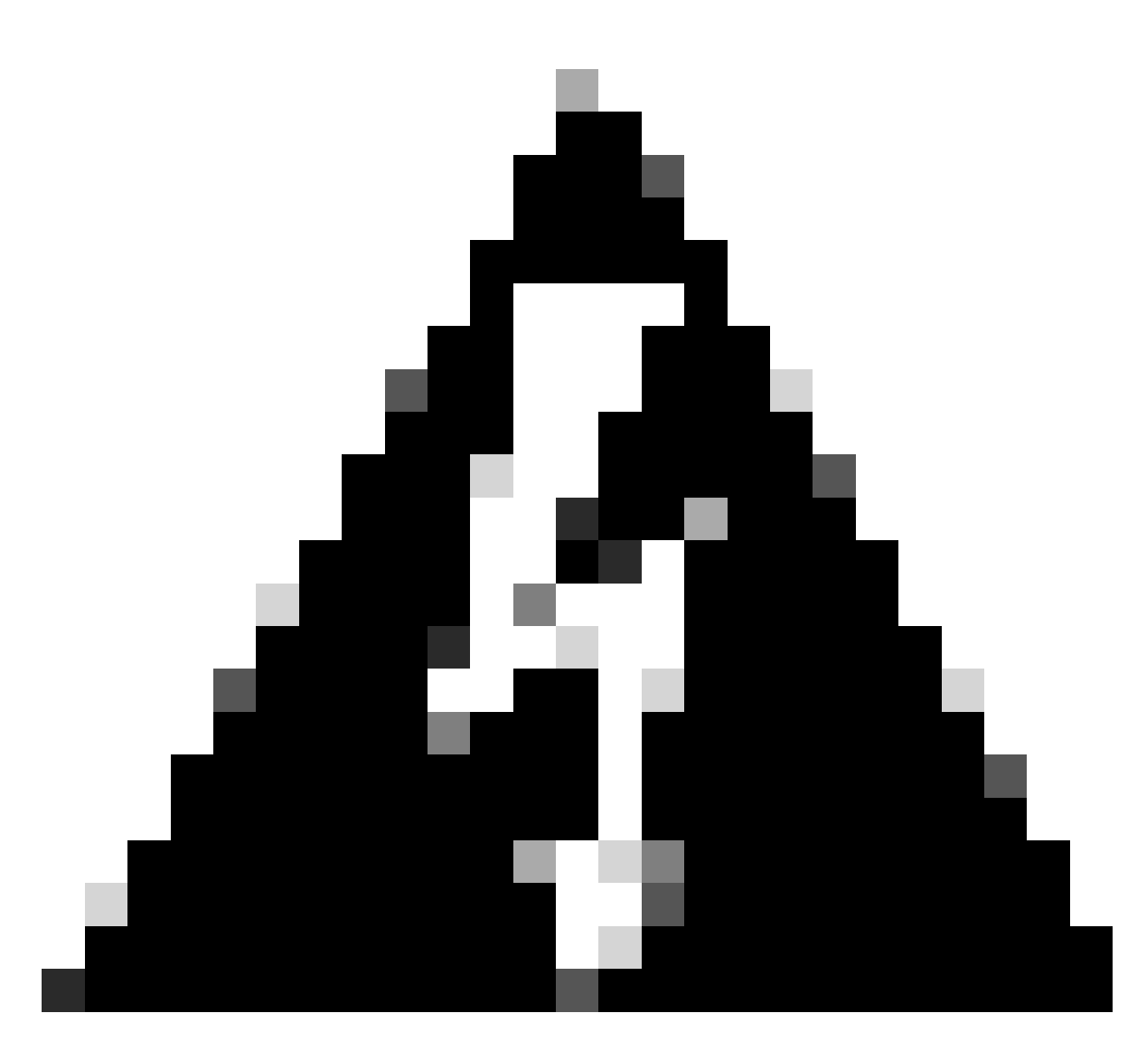

.HA نيوكت كنكمي ال ،ةجردملا تابلطتملا يف قباطت مدع كانه ناك اذإ :ريذحت

رتويبمكلا ةزهجأ عيمج ىلع ءارجإلا اذه معد متي.

# ءدبلا لبق

- المال المال المالية المالية المالية المالية المالية المالية المالية المالية (FMC) المالية المالية (FMC) المالية المالية ال
- ةرادإلا تاهجاو نيب لاصتالا نامض •
- ةيرورضلاتا تايقرتالا عيمج ءارجإ نامضو جماربال تارادصإ قعجارمل قظحل ذخ

# نيوكتلا

يوناثلا FMC نيوكت

يذلا FMC زاهجب ةصاخلا (GUI) ةيموسرلا مدختسملا ةهجاو ىلإ لوخدلا لجس .1 ةوطخلا دادعتسالا/يوناثلا رود ىلوتيس.

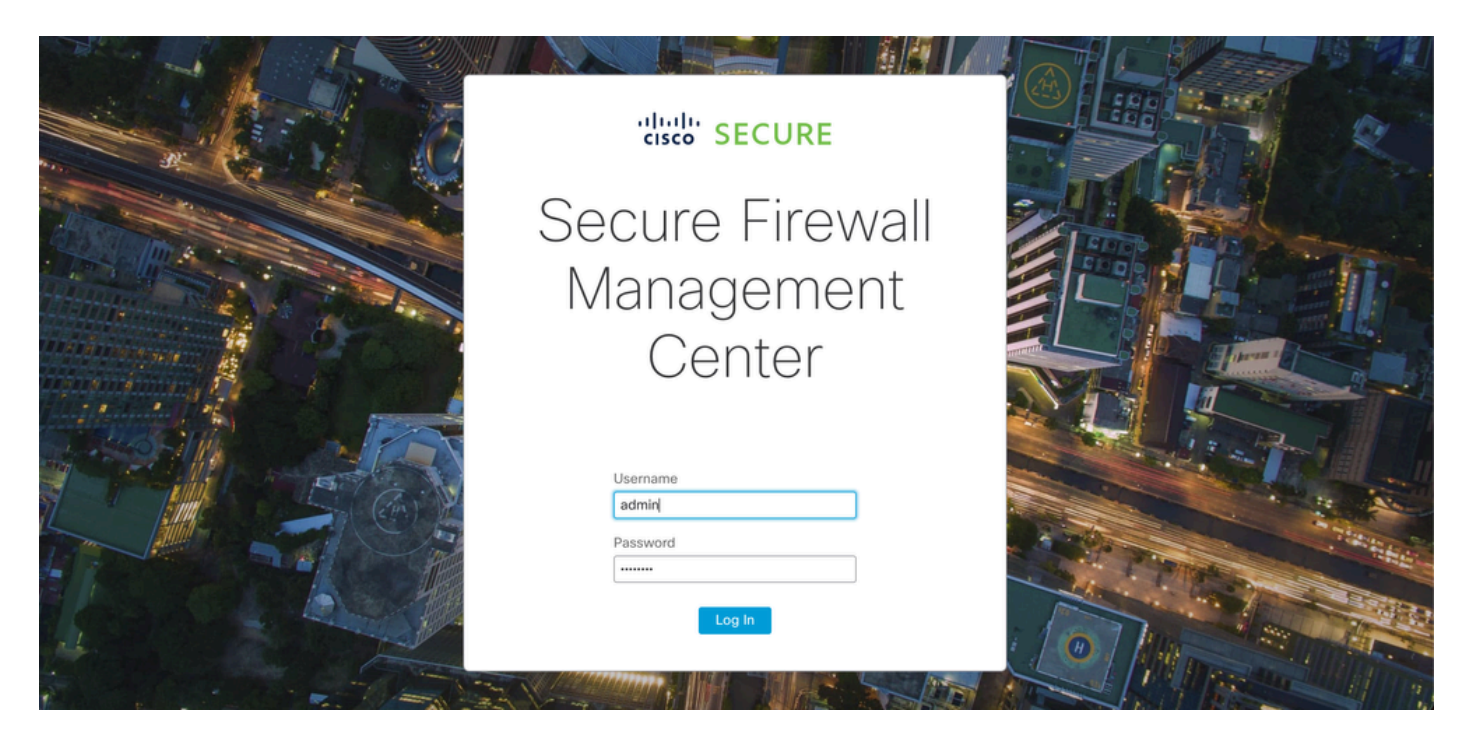

FMC ىلإ لوخدلا ليجست

#### لماكتلا بيوبت ةمالع ىلإ لقتنا .2 ةوطخلا.

| Firewall Management Center<br>Overview / Dashboards / Dashboard                         | Overview   | Analysis Policies                   | Devices            | Objects      | Integration | Deploy Q                   | 😂 🌣 🔞 admin v             | cisco SECURE |
|-----------------------------------------------------------------------------------------|------------|-------------------------------------|--------------------|--------------|-------------|----------------------------|---------------------------|--------------|
|                                                                                         |            |                                     |                    |              |             |                            |                           | Reporting    |
| Summary Dashboard (whitch dashboard)<br>Provides a summary of activity on the appliance |            |                                     |                    |              |             |                            |                           |              |
| Network $\times$ Threats Intrusion Events                                               | Status Geo | location QoS                        | +                  |              |             | Show the Last              | 1 hour                    | • II         |
|                                                                                         |            |                                     |                    |              |             |                            |                           | Add Widgets  |
| Unique Applications over Time                                                           | $-\times$  | ► Top Web Applica                   | ations Seen        |              | - ×         | Top Client Application     | ns Seen                   | - ×          |
|                                                                                         |            |                                     |                    |              |             |                            |                           |              |
|                                                                                         |            |                                     |                    |              |             |                            |                           |              |
| No Data                                                                                 |            |                                     | No Dotr            |              |             |                            | No Doto                   |              |
| No Data                                                                                 |            |                                     | No devices rea     | 1<br>ietorod |             | No                         | No Data                   |              |
| Click here to register a device.                                                        |            | CI                                  | ick here to regist | er a device. |             | Click h                    | ere to register a device. |              |
|                                                                                         |            |                                     |                    |              |             |                            |                           |              |
| Last updated 3 minutes ago                                                              |            | Last updated 3 minute               | s ago              |              |             | Last updated 3 minutes ago |                           |              |
|                                                                                         |            |                                     |                    |              |             |                            |                           |              |
| Traffic by Application Risk                                                             | - ×        | <ul> <li>Top Server Appl</li> </ul> | cations Seen       |              | $-\times$   | Top Operating System       | ms Seen                   | $- \times$   |
|                                                                                         |            |                                     |                    |              |             |                            |                           |              |
|                                                                                         |            |                                     |                    |              |             |                            |                           |              |
|                                                                                         |            |                                     |                    |              |             |                            |                           |              |
| No Data                                                                                 |            | 1                                   |                    |              |             |                            |                           |              |

لماكتلا ىلإ لاقتنالا

ىرخأ لماكت تايلمع قوف رقنا .3 ةوطخلا.

| Integration                                                                       | Deploy   | Q 🥝 🔅 🕜 admin 🔻 🖞                                            |
|-----------------------------------------------------------------------------------|----------|--------------------------------------------------------------|
| SecureX<br>Security Analytics & Lo<br>Other Integrations<br>AMP<br>AMP Management | ogging   | Intelligence<br>Incidents<br>Sources<br>Elements<br>Settings |
| Dynamic Analysis Con                                                              | nections |                                                              |

## ةيلاعلام المحات المالي المالع علم المع المعامي المعامي المعام المعام المعام المعام المعام المعام المعام المعام.

| Firewall<br>Integration / | Managen<br>Other Integra | nent Center<br>ations / Cloud Services | Overview          | Analysis  | Policies   | Devices | Objects        | Integration     |
|---------------------------|--------------------------|----------------------------------------|-------------------|-----------|------------|---------|----------------|-----------------|
| Cloud Services            | Realms                   | Identity Sources                       | High Availability | eStreamer | Host Input | Client  | Smart Software | Manager On-Prem |
| حاتإلا ىلإ لقتنا          | ةيلاعلا ة                |                                        |                   |           |            |         |                |                 |

#### .يوناث قوف رقنا .5 ةوطخلا

رخآ لماكت ىلإ لاقتنالا

| Firewall                          | Manager<br>/ Other Integ | ment Center<br>rations / High Availabilit | Overview           | Analysis        | Policies       | Devices    | Objects        | Integration     | Deploy | ۹ | 0 | ۵ | 🕜 admin 🔻 | cisco SECURE |
|-----------------------------------|--------------------------|-------------------------------------------|--------------------|-----------------|----------------|------------|----------------|-----------------|--------|---|---|---|-----------|--------------|
|                                   |                          |                                           |                    |                 |                |            |                |                 |        |   |   |   |           | Peer Manager |
| Cloud Services                    | Realms                   | Identity Sources                          | High Availability  | eStreamer       | Host Input     | Client Sm  | art Software N | lanager On-Prem |        |   |   |   |           |              |
| Select a role for                 | this Mana                | gement Center and                         | specify peer detai | ls to setup hiç | h availability | <i>ı</i> . |                |                 |        |   |   |   |           |              |
| Role For This Firev               | wall Manager             | ment Center:                              |                    |                 |                |            |                |                 |        |   |   |   |           |              |
| <ul> <li>Standalone (N</li> </ul> | o High Availa            | ability)                                  |                    |                 |                |            |                |                 |        |   |   |   |           |              |
| O Primary                         |                          |                                           |                    |                 |                |            |                |                 |        |   |   |   |           |              |

O Secondary

ةيلاحلا FMC ل بوغرملا رودلا ددحو تامولعملا لاخداب مق

#### . Register قوف رقناو طشنلا/يساسألا ريظنلا نع تامولعم لخدأ .6 ةوطخلا

|                               |                                |                          |                         |                  |                       |                                                                              | Peer Manager |
|-------------------------------|--------------------------------|--------------------------|-------------------------|------------------|-----------------------|------------------------------------------------------------------------------|--------------|
| Cloud Services                | Realms                         | Identity Sources         | High Availability       | eStreamer        | Host Input Client     | Smart Software Manager On-Prem                                               |              |
| Select a role for             | this Manage                    | ement Center and         | specify peer details    | s to setup high  | n availability.       |                                                                              |              |
| Role For This Firew           | vall Managem<br>o High Availat | ent Center:<br>bility)   |                         |                  |                       |                                                                              |              |
| O Primary                     |                                |                          |                         |                  |                       |                                                                              |              |
| <ul> <li>Secondary</li> </ul> |                                |                          |                         |                  |                       |                                                                              |              |
| Peer Details:                 |                                |                          |                         |                  |                       |                                                                              |              |
| After Firewall Mana           | agement Cent                   | ter high availability is | configured in virtual o | r cloud environn | ment, each registered | Firewall Threat Defense consumes an additional Firepower MCv Device license. |              |
| Primary Firewall M            | anagement C                    | enter Host:              |                         |                  |                       |                                                                              |              |
| 10.18.19.31                   |                                |                          |                         |                  |                       |                                                                              |              |
| Registration Key*:            |                                |                          |                         |                  |                       |                                                                              |              |
| cisco123                      |                                |                          |                         |                  |                       |                                                                              |              |
| Unique NAT ID:                |                                |                          |                         |                  |                       |                                                                              |              |
|                               |                                |                          |                         |                  |                       |                                                                              |              |
| Register                      |                                |                          |                         |                  |                       |                                                                              |              |
| + Either host or NAT I        | D is required.                 |                          |                         |                  |                       |                                                                              |              |
|                               |                                |                          |                         |                  |                       |                                                                              |              |
|                               |                                |                          |                         |                  |                       |                                                                              |              |

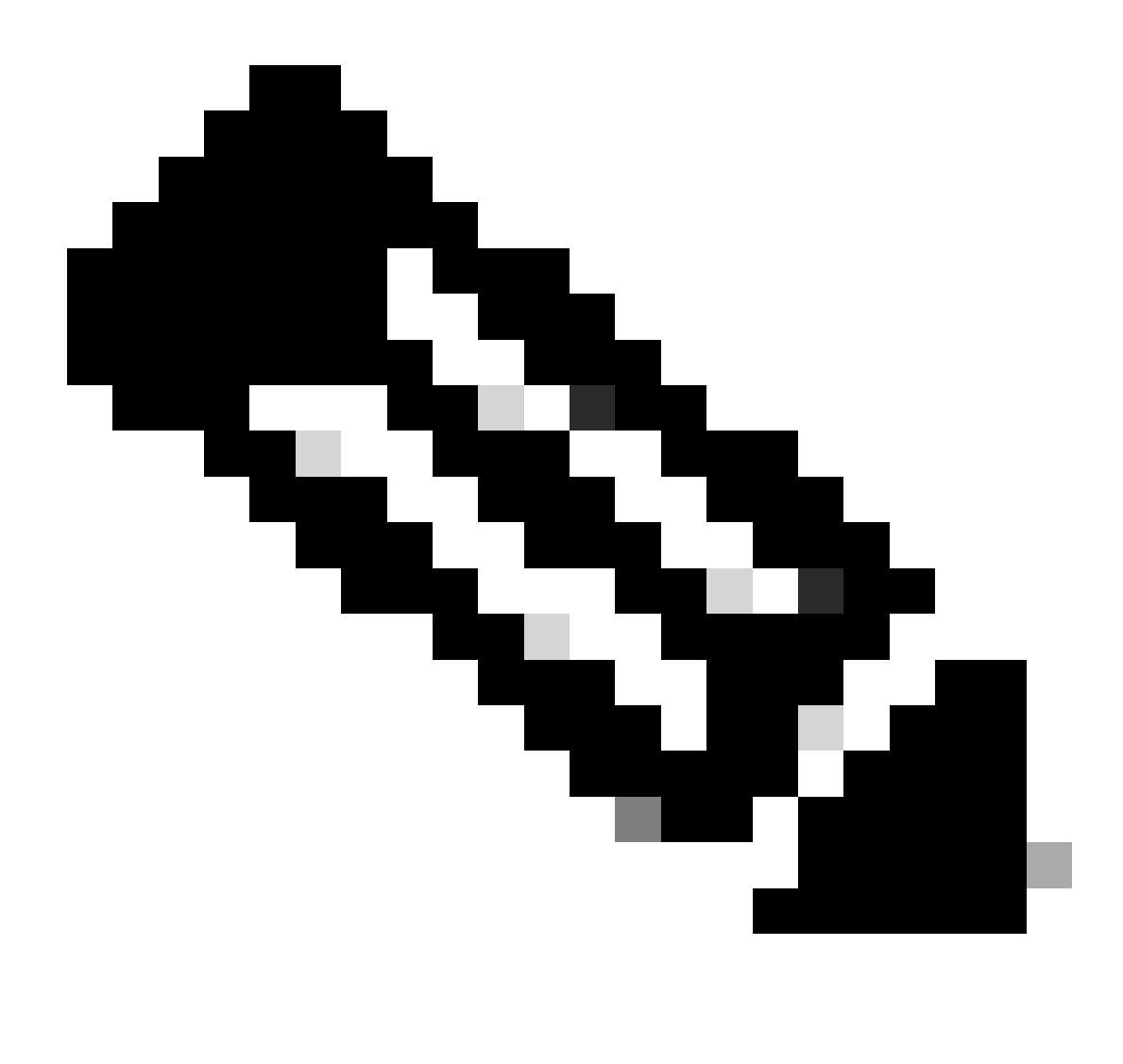

طشنلا FMC ىلع ەمادختسإ متيس ەنأل ،ليجستلا حاتفم ظحال :ةظحالم.

# Warning

This operation may affect critical processes running in the background. Do you want to continue?

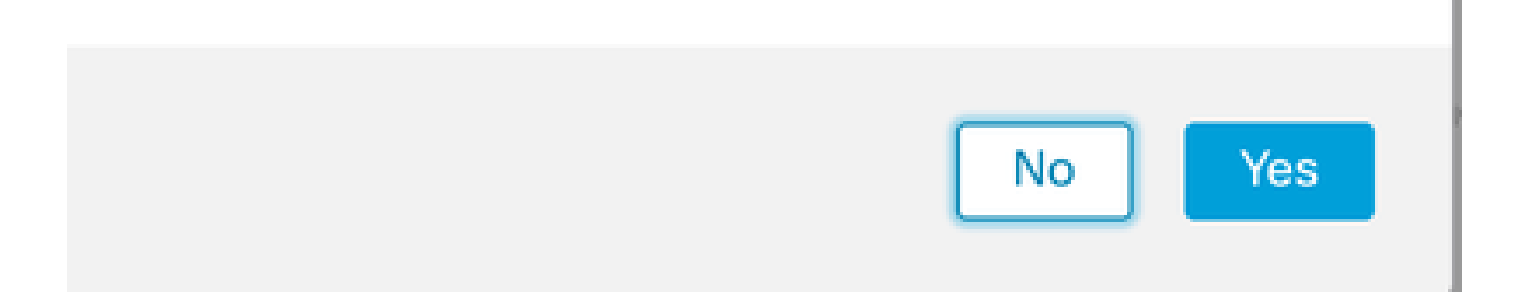

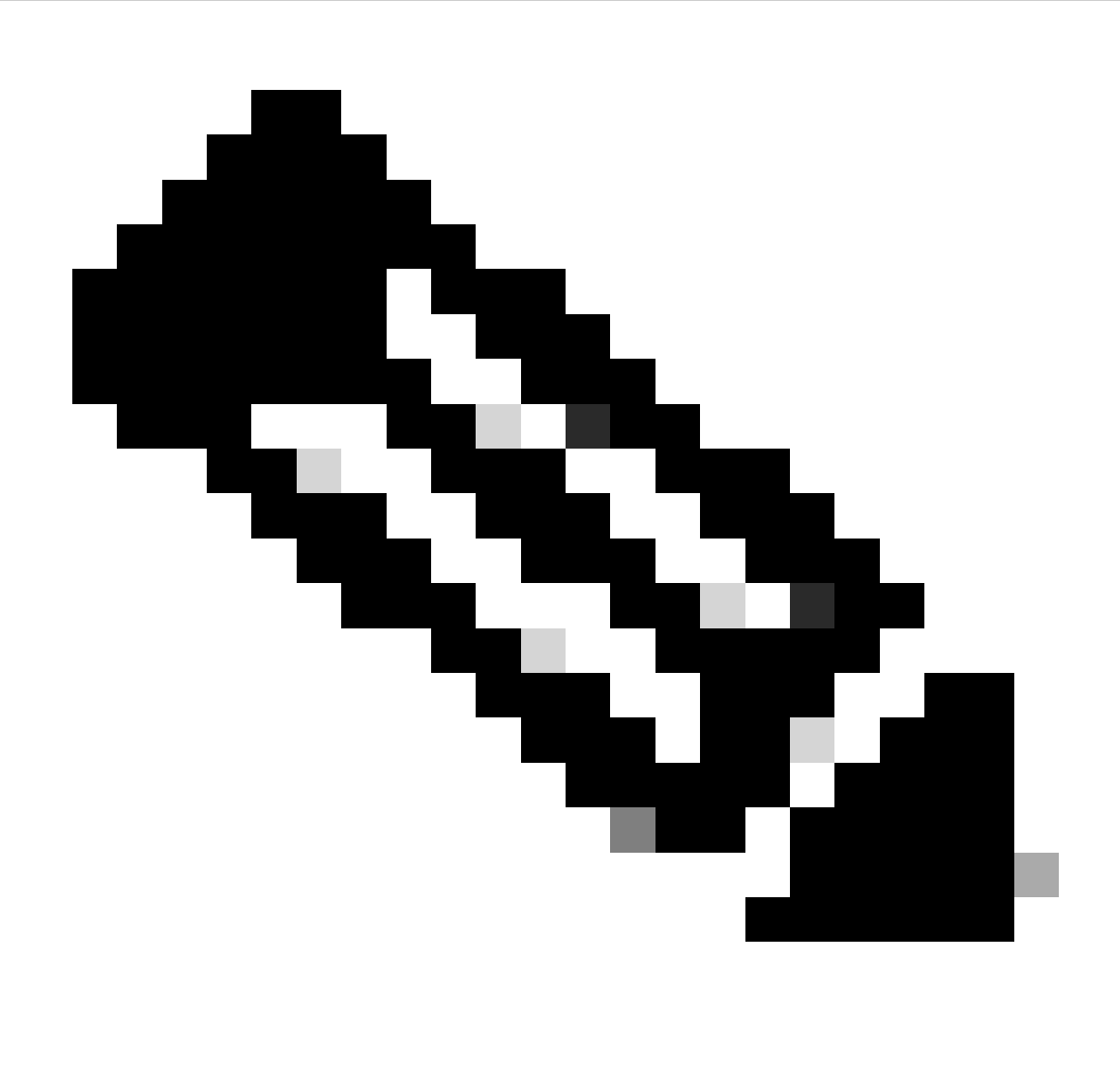

ةداعإ متت ثيح ،HA ءاشنإ ءانثأ ليغشتلا ديق ىرخأ ةمەم دوجو مدع نم دكأت :ةظحالم ةيموسرلا مدختسملا ةەجاو ليغشت.

.يساسألا ريظنلا ليجست ديرت كنأ نم دكأت .8 ةوطخلا

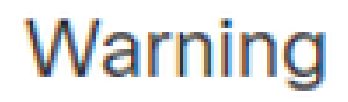

Do you want to register primary peer: 10.18.19.31?

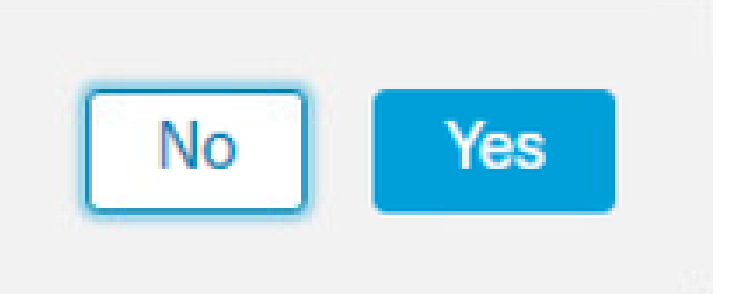

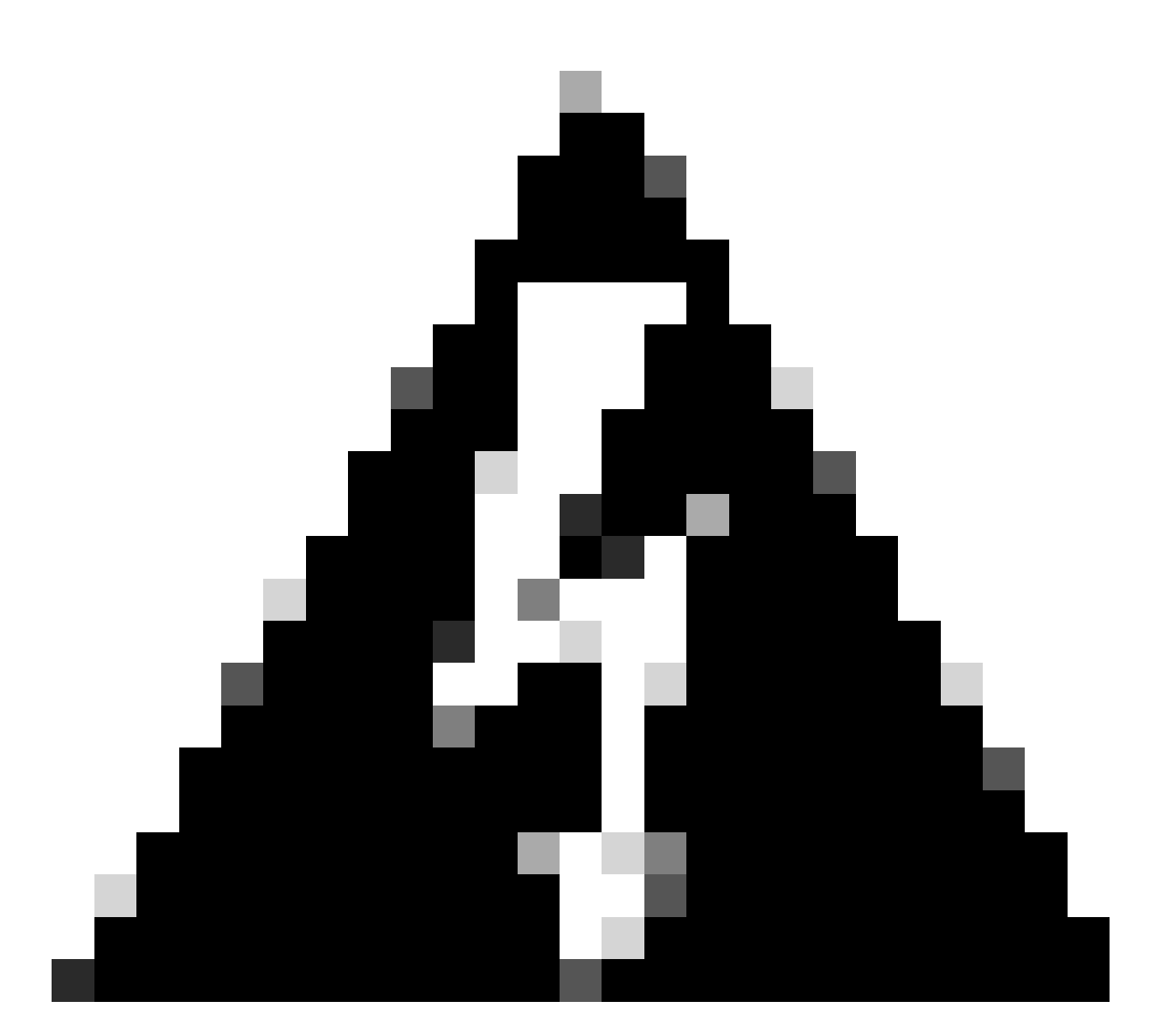

نم نيوكتلا/جەنلا/ةزەجألاب ةقلعتملا تامولعملا عيمج ةلازا متتس :ريذحت FMC نم نيوكتلا/جەنلا/ةزەجألاب قولعتملا تامول

#### .ةقلعم ةيوناثلا FMC ةلاح نأ نم دكأت .9 ةوطخلا

| [ | Firewall M<br>Integration / | Managem<br>Other Integra | nent Center<br>Itions / Peer Manager | Overview          | Analysis  | Policies | Devices   | Objects            | Integration       | Deploy | Q | 0 | ۵    | Ø admin ▼ | altalta<br>cisco | SECURE |
|---|-----------------------------|--------------------------|--------------------------------------|-------------------|-----------|----------|-----------|--------------------|-------------------|--------|---|---|------|-----------|------------------|--------|
|   | Cloud Services              | Realms                   | Identity Sources                     | High Availability | eStreamer | Host Inp | ut Client | Smart Softwar      | e Manager On-Prem |        |   |   |      |           |                  |        |
|   | Host                        |                          | Last Modi                            | fied              |           |          | s         | itatus             |                   |        |   | s | tate |           |                  |        |
|   | 10.18.19.31                 |                          | 2023-09-                             | 28 13:53:56       |           |          | P         | ending Registratio | n                 |        |   |   | 0    |           |                  | 11     |

### يساسألا FMC نيوكت

.طشنلا/يساسألا FMC ىلع 4 ىلإ 1 نم تاوطخلا ررك

يساسأ قوف رقنا .5 ةوطخلا.

| Firewall<br>Integration                 | Manager<br>/ Other Integ      | ment Center<br>rations / High Availabili          | Overview                                          | Analysis                            | Policies               | Devices        | Objects         | Integration       | Deploy          | ۹       | o 🜣     | 🕜 admin 🔻    | cisco SECURE |
|-----------------------------------------|-------------------------------|---------------------------------------------------|---------------------------------------------------|-------------------------------------|------------------------|----------------|-----------------|-------------------|-----------------|---------|---------|--------------|--------------|
| Cloud Services                          | Realms                        | Identity Sources                                  | High Availability                                 | eStreamer                           | Host Input             | Client Sr      | mart Software M | Manager On-Prem   |                 |         |         |              | Peer Manager |
| Select a role for                       | this Manag                    | gement Center and                                 | specify peer detai                                | Is to setup high                    | gh availabilit         | у.             |                 |                   |                 |         |         |              |              |
| Role For This Firev                     | wall Manager<br>o High Availa | nent Center:<br>ability)                          |                                                   |                                     |                        |                |                 |                   |                 |         |         |              |              |
| Primary                                 |                               |                                                   |                                                   |                                     |                        |                |                 |                   |                 |         |         |              |              |
| O Secondary                             |                               |                                                   |                                                   |                                     |                        |                |                 |                   |                 |         |         |              |              |
| Peer Details:                           |                               |                                                   |                                                   |                                     |                        |                |                 |                   |                 |         |         |              |              |
| Configure the sec<br>After Firewall Man | ondary Mana<br>agement Ce     | gement Center with d<br>nter high availability is | letails of the primary l<br>configured in virtual | pefore registrat<br>or cloud enviro | ion.<br>nment, each re | egistered Fire | wall Threat Def | fense consumes an | additional Fire | power I | MCv Dev | ice license. |              |
| Secondary Firewa                        | ll Manageme                   | nt Center Host:                                   |                                                   |                                     |                        |                |                 |                   |                 |         |         |              |              |
| Registration Key*:                      |                               |                                                   |                                                   |                                     |                        |                |                 |                   |                 |         |         |              |              |
| Unique NAT ID:                          |                               |                                                   |                                                   |                                     |                        |                |                 |                   |                 |         |         |              |              |
|                                         |                               |                                                   |                                                   |                                     |                        |                |                 |                   |                 |         |         |              |              |
| Register<br>† Either host or NAT        | ID is required.               |                                                   |                                                   |                                     |                        |                |                 |                   |                 |         |         |              |              |

## .ليجست قوف رقناو يوناثلا FMC لوح تامولعملا لخدأ .6 ةوطخلا

| Cloud Services                                                                                | Realms                                    | Identity Sources                                                     | High Availability                                | eStreamer                               | Host Input Client             | Pe<br>Smart Software Manager On-Prem                                           | eer Manager |  |  |  |  |  |
|-----------------------------------------------------------------------------------------------|-------------------------------------------|----------------------------------------------------------------------|--------------------------------------------------|-----------------------------------------|-------------------------------|--------------------------------------------------------------------------------|-------------|--|--|--|--|--|
| Select a role for this Management Center and specify peer details to setup high availability. |                                           |                                                                      |                                                  |                                         |                               |                                                                                |             |  |  |  |  |  |
| Role For This Firev                                                                           | vall Managen<br>o High Availa             | nent Center:<br>bility)                                              |                                                  |                                         |                               |                                                                                |             |  |  |  |  |  |
| Primary                                                                                       |                                           |                                                                      |                                                  |                                         |                               |                                                                                |             |  |  |  |  |  |
| Secondary                                                                                     |                                           |                                                                      |                                                  |                                         |                               |                                                                                |             |  |  |  |  |  |
| Peer Details:                                                                                 |                                           |                                                                      |                                                  |                                         |                               |                                                                                |             |  |  |  |  |  |
| Configure the second<br>After Firewall Man<br>Secondary Firewa                                | ondary Mana<br>agement Cer<br>II Manageme | gement Center with d<br>nter high availability is<br>nt Center Host: | etails of the primary I<br>configured in virtual | pefore registration<br>or cloud environ | on.<br>Iment, each registered | J Firewall Threat Defense consumes an additional Firepower MCv Device license. |             |  |  |  |  |  |
| 10.18.19.32                                                                                   |                                           |                                                                      |                                                  |                                         |                               |                                                                                |             |  |  |  |  |  |
| Registration Key*:<br>cisco123                                                                |                                           |                                                                      |                                                  |                                         |                               |                                                                                |             |  |  |  |  |  |
| Unique NAT ID:                                                                                |                                           |                                                                      |                                                  |                                         |                               |                                                                                |             |  |  |  |  |  |
| Register<br>† Either host or NAT                                                              | ID is required.                           |                                                                      |                                                  |                                         |                               |                                                                                |             |  |  |  |  |  |

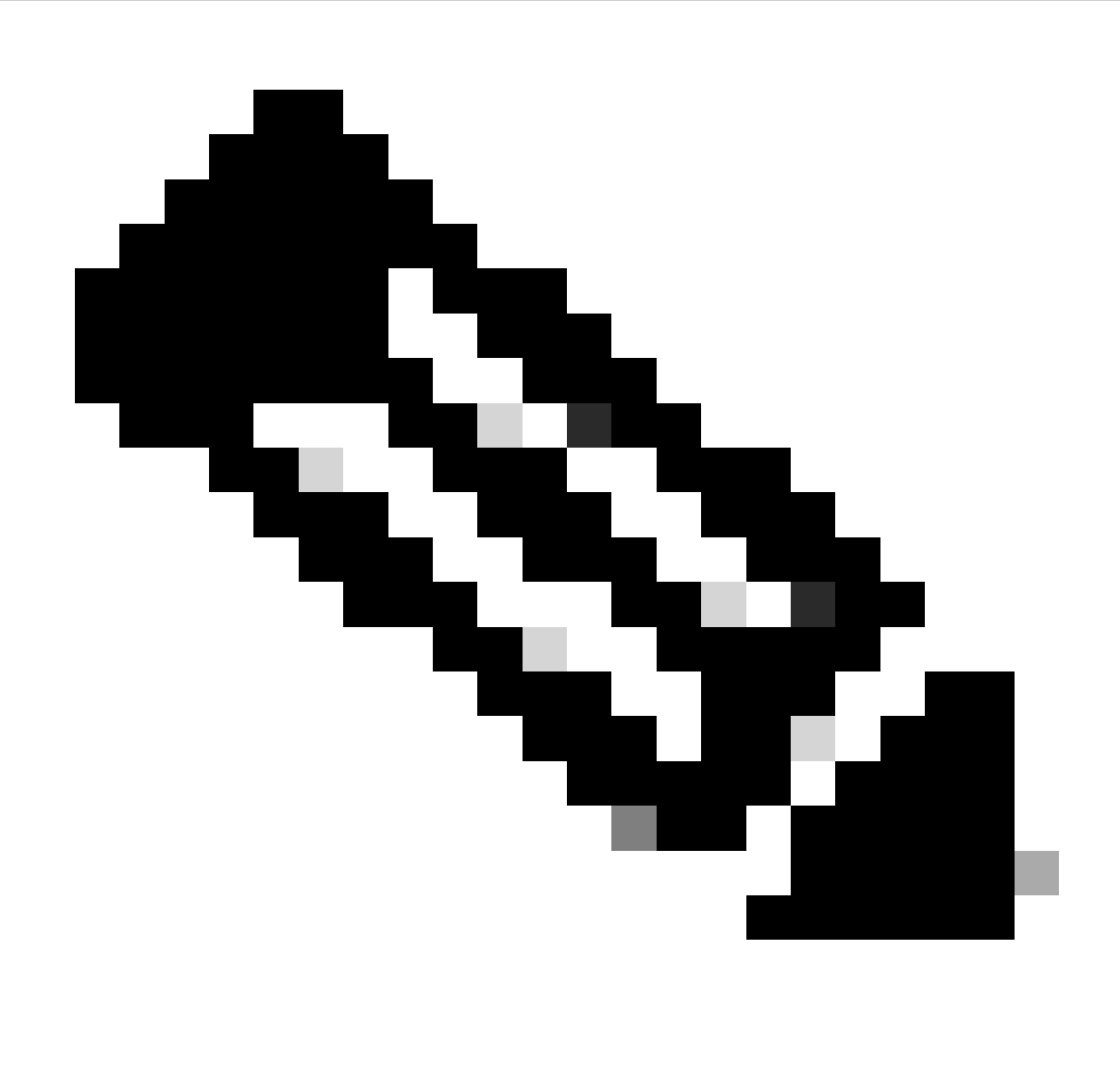

يوناثلا FMC عم مدختسملا ەسفن ليجستلا حاتفم مدختساً :ةظحالم.

عوف رقنا ،ديكأتال ريذحتال اذه كنم بالطي .7 ةوطخارا ۲۰ ي

# Warning

This operation may affect critical processes running in the background. Do you want to continue?

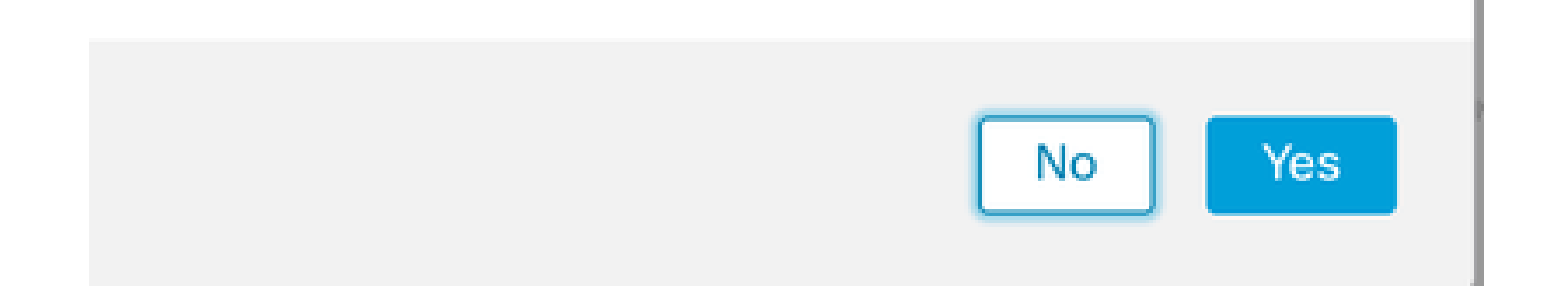

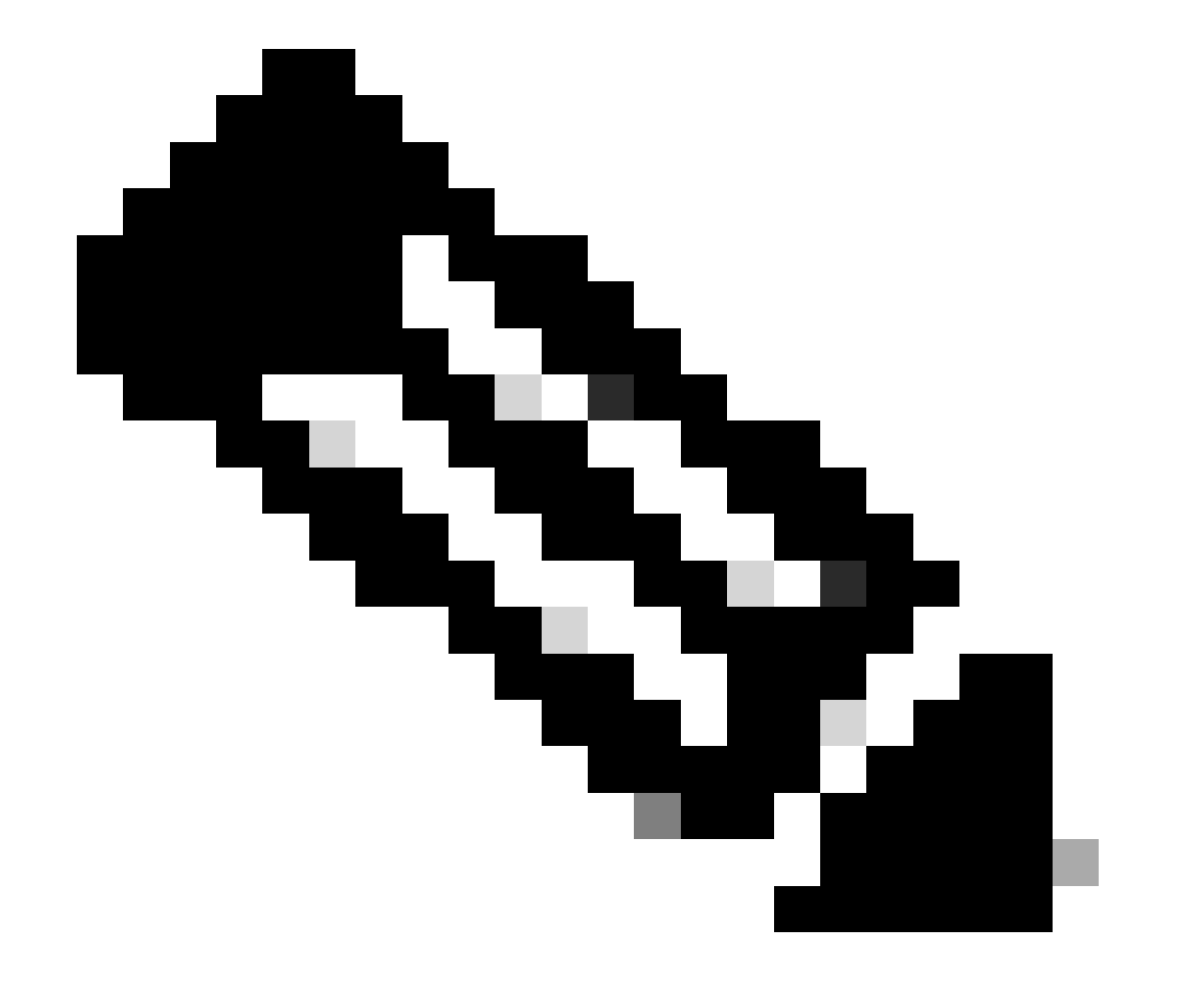

ىرخأ ةمەم ةيأ ليغشت مدع نم دكأت :ةظحالم.

.ةيوناثلا FMC يف ليجستلا يف كتبغر نم دكأت .8 ةوطخلا

# Warning

Secondary peer configuration and policies will be removed. After Firewall Management Center high availability is configured in virtual or cloud environment, each registered Firewall Threat Defense consumes an additional Firepower MCv Device license. Do you want to register secondary peer: 10.18.19.32?

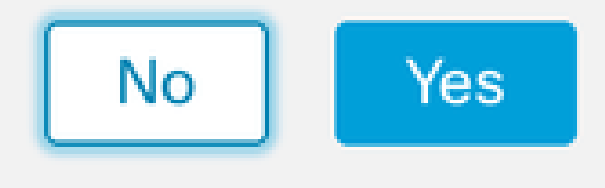

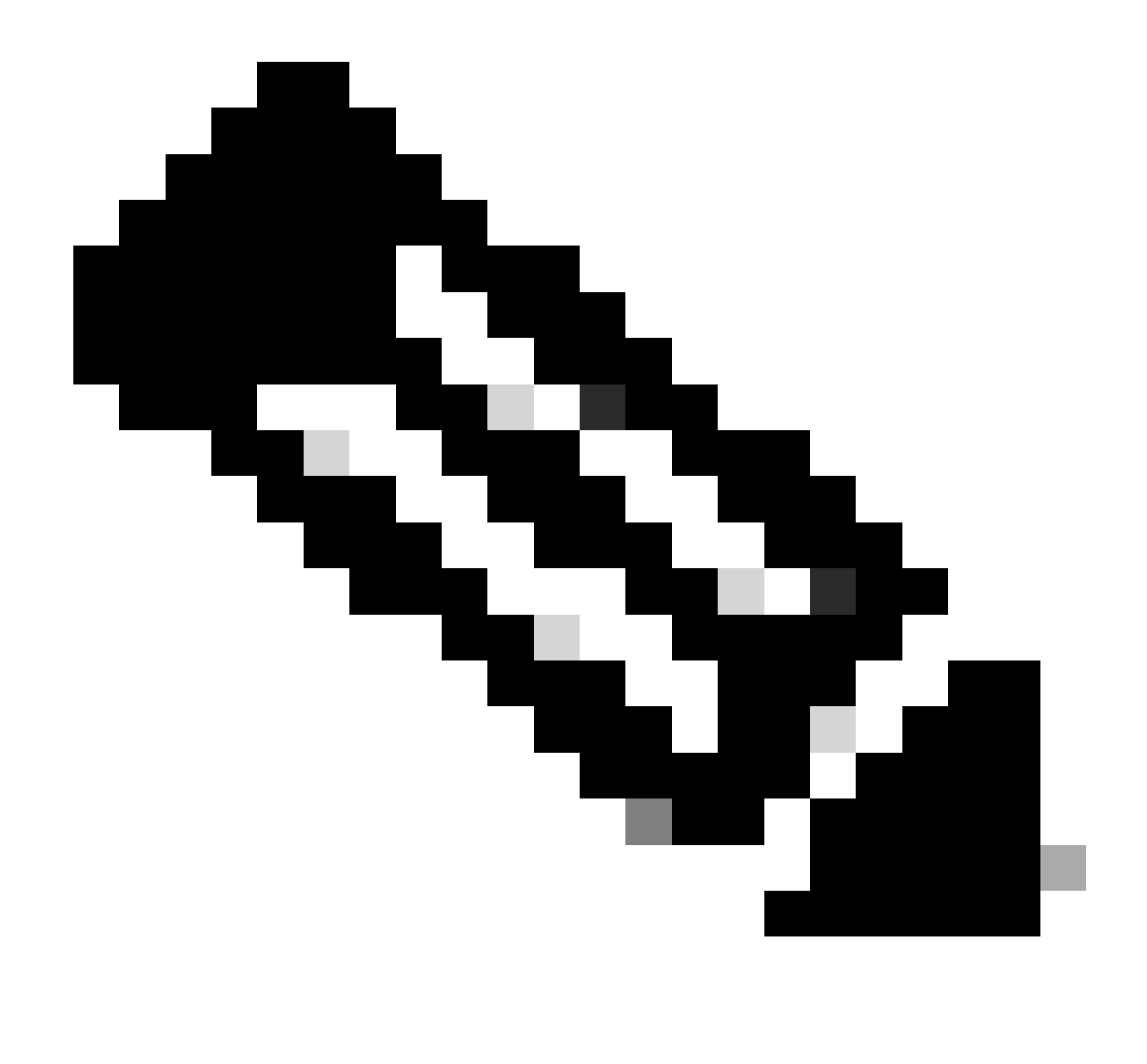

ةرادإلا يف مكحتلا ةدحو ىلع ةيمهألا ةغلاب تامولعم دوجو مدع نم دكأت :ةظحالم نم تانيوكتلا عيمج ليزي ةبلاطملا هذه لوبق نإ ثيح ،ةيوناثلا (FMC) ةيساسألاا ذم تانيوكاتلا عيمج ليزي قبلاطملا هذه لوبق نإ ثيم ماي ال

ةزهجألاو ةئيەتلا ىلع ةدملا دمتعت ؛قيوناثلاو ةيساسألا عدبلا تايلمع نيب ةنمازملا. نيتدحولا اتلك نم ةيلمعلا هذه ةبقارم نكمي.

|          | Firewall I<br>Integration / | Managen<br>Other Integra | nent Cent<br>ations / High A | er<br>wailability               | Overview                                                                      | Analysis                                                    | Policies                                          | Devices                     | Objects          | Integration       | Deploy                                     | ۹ (         | \$        | 🕜 admin                                  | eisco SECURE   |
|----------|-----------------------------|--------------------------|------------------------------|---------------------------------|-------------------------------------------------------------------------------|-------------------------------------------------------------|---------------------------------------------------|-----------------------------|------------------|-------------------|--------------------------------------------|-------------|-----------|------------------------------------------|----------------|
|          |                             |                          |                              |                                 |                                                                               |                                                             |                                                   |                             |                  |                   |                                            |             |           |                                          | Peer Manager   |
| Cloud \$ | Services                    | Realms                   | Identity Sou                 | irces                           | High Availability                                                             | eStreamer                                                   | Host Input                                        | t Client Sr                 | mart Software M  | Manager On-Pre    | m                                          |             |           |                                          |                |
|          |                             |                          |                              |                                 |                                                                               |                                                             |                                                   |                             |                  | Switch Peer R     | oles 🗳                                     | Break HA    |           | II Pause Sy                              | vnchronization |
|          |                             |                          |                              | High ava<br>These oj<br>Databas | ilability operations and<br>perations include file<br>e files synchronization | re in progress. The<br>copy which may t<br>n: 100% of 379MI | e status messa<br>ake time to co<br>8 transferred | ages and alerts<br>omplete. | on this page are | e temporary. Plea | se check after high                        | availabilit | ty opera  | ions are compl                           | ete. ×         |
|          |                             |                          |                              |                                 |                                                                               |                                                             |                                                   |                             |                  |                   |                                            |             |           |                                          |                |
|          | Summa                       | ry                       |                              |                                 |                                                                               |                                                             |                                                   | S                           | ystem Statu      | s                 |                                            |             |           |                                          |                |
|          | Status                      |                          | A Tem                        | porarily                        | degraded- high ava                                                            | ailability operation<br>p                                   | ns are in<br>rogress.                             |                             |                  |                   | Local<br>Active - Primary<br>(10.18.19.31) |             | Stan      | Remote<br>dby - Seconda<br>(10.18.19.32) | ary            |
|          | Synchron                    | nization                 |                              |                                 |                                                                               | 4                                                           | Failed                                            | C                           | perating Syste   | m                 | 7.2.5                                      |             |           | 7.2.5                                    |                |
|          | Active Sy                   | /stem                    |                              |                                 |                                                                               | 10.1                                                        | 8.19.31                                           | s                           | oftware Version  | n                 | 7.2.5-208                                  |             |           | 7.2.5-208                                |                |
|          | Standby                     | System                   |                              |                                 |                                                                               | 10.1                                                        | 8.19.32                                           | Μ                           | lodel            | Secur             | e Firewall Manag<br>Center for VMwar       | ement<br>e  | S<br>Mana | ecure Firewall<br>gement Cente<br>VMware | r for          |

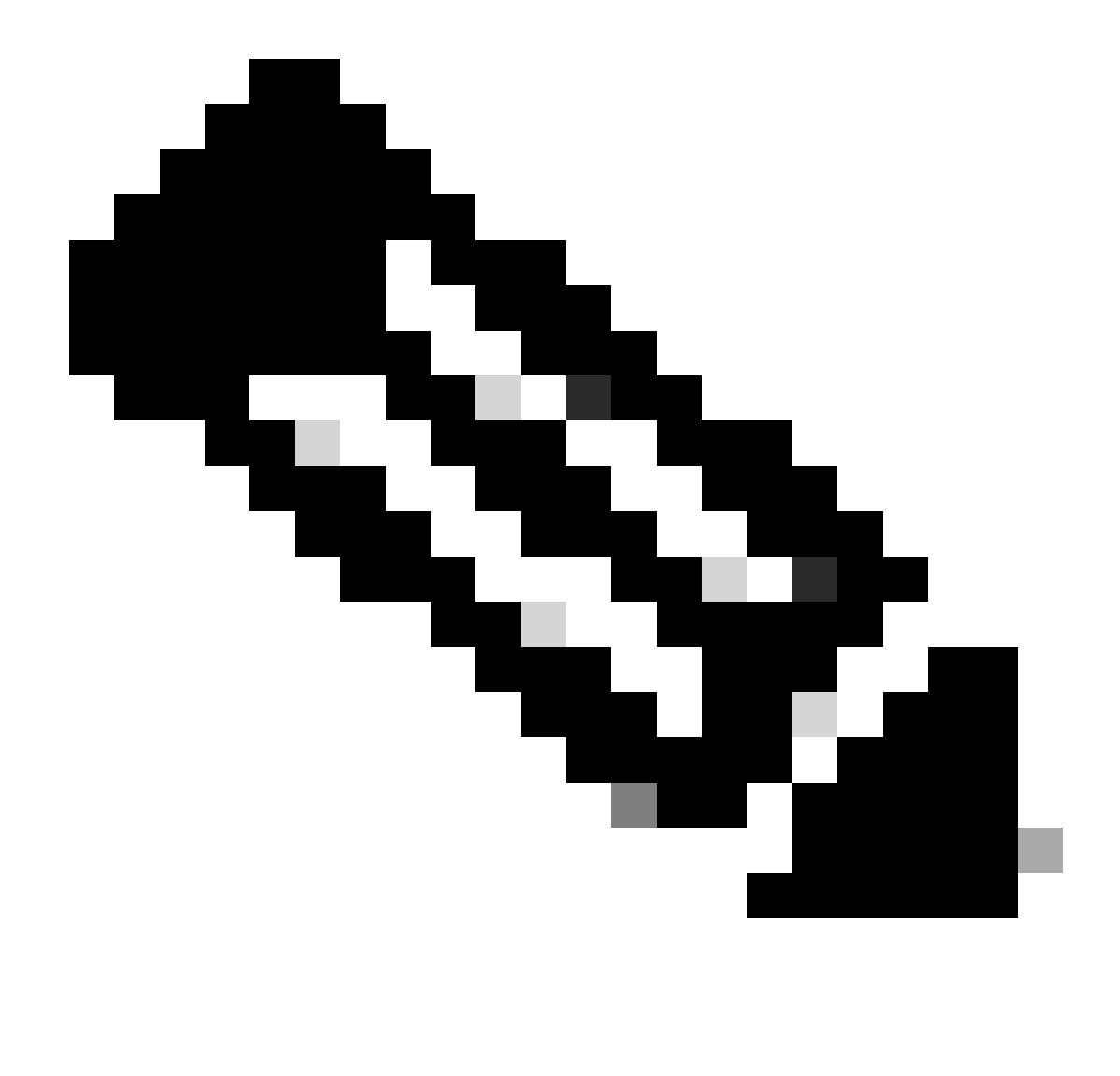

ةروەدتم ةتقۇمو ةلشاف اەنأ ىلع ةلاحلا ةيۇر عقوت ،ةنمازملا ثودح ءانثأ :ةظحالم. ةيلمعلا لمتكت ىتح ةلاحلا ەذە رەظت.

# ققحتلا

.Synchronization OK وه عقوتملا جارخإلاا نوكي ،ةنمازملا لامتكا درجمب

| Firewal<br>Integration | I Manage  | ment Center<br>rations / High Availabilit | Overview          | Analysis   | Policies   | Devices   | Objects         | Integration     | Deploy                            | Q            | 0  | ⇔           | 🕜 admin       | • cisco SE    |
|------------------------|-----------|-------------------------------------------|-------------------|------------|------------|-----------|-----------------|-----------------|-----------------------------------|--------------|----|-------------|---------------|---------------|
|                        |           |                                           |                   |            |            |           |                 |                 |                                   |              |    |             |               | Peer Mana     |
| oud Services           | Realms    | Identity Sources                          | High Availability | eStreamer  | Host Input | Client Sr | mart Software N | lanager On-Pren | n                                 |              |    |             |               |               |
|                        |           |                                           |                   |            |            |           | 5               | Switch Peer Ro  | les 🏟                             | Break        | HA | חר          | II Pause S    | ynchronizatio |
|                        |           |                                           |                   |            |            |           |                 |                 |                                   |              |    |             |               |               |
| Summ                   | nary      |                                           |                   |            |            | S         | ystem Status    | 6               |                                   |              |    |             |               |               |
| Status                 |           |                                           |                   | <b>o</b> H | Healthy    |           |                 |                 | Local                             |              |    | Ctondi      | Remote        |               |
| Synchr                 | onization |                                           |                   |            | OK         |           |                 | A               | (10.18.19.31)                     | /            |    | (1          | 0.18.19.32)   | ary           |
| Active                 | System    |                                           |                   | 10.18      | 3.19.31    | C         | perating System | n               | 7.2.5                             |              |    |             | 7.2.5         |               |
| Standb                 | y System  |                                           |                   | 10.18      | 3.19.32    | S         | oftware Version | i               | 7.2.5-208                         |              |    | 1           | 7.2.5-208     |               |
|                        |           |                                           |                   |            |            | N         | lodel           | Secure          | e Firewall Mana<br>enter for VMwa | gement<br>re | ,  | Se<br>Manag | cure Firewall | r for         |

#### .يداع اداه ؛يوناثلاو يساسألا نمازتلا رمتسي

| Firewall Management Center<br>Integration / Other Integrations / High Availability | Devices Integration                 |                  | ۹ (                                             | admin 🕶 👘 SECURE                                   |
|------------------------------------------------------------------------------------|-------------------------------------|------------------|-------------------------------------------------|----------------------------------------------------|
| Cloud Services High Availability eStreamer                                         | Host Input Client                   |                  |                                                 | Peer Manager                                       |
|                                                                                    |                                     | Switc            | ch Peer Roles 🛛 🔅 Break HA                      | II Pause Synchronization                           |
| Summary                                                                            |                                     | System Status    |                                                 |                                                    |
| Status                                                                             | Synchronization task is in progress |                  | Local<br>Standby - Secondary                    | Remote                                             |
| Synchronization                                                                    | 0 OK                                |                  | (10.18.19.32)                                   | (10.18.19.31)                                      |
| Active System                                                                      | 10.18.19.31                         | Operating System | 7.2.5                                           | 7.2.5                                              |
| Standby System                                                                     | 10.18.19.32                         | Software Version | 7.2.5-208                                       | 7.2.5-208                                          |
|                                                                                    |                                     | Model            | Secure Firewall Management<br>Center for VMware | Secure Firewall<br>Management Center for<br>VMware |

يوناثلاو يساسألا نم لك يف حيحص لكشب رهظت كتزهجأ نأ ةعجارمل ةظحل ذخ

ةمجرتاا مذه لوح

تمجرت Cisco تايان تايانق تال نم قعومجم مادختساب دنتسمل اذه Cisco تمجرت ملاعل العامي عيمج يف نيم دختسمل لمعد يوتحم ميدقت لقيرشبل و امك ققيقد نوكت نل قيل قمجرت لضفاً نأ قظعالم يجرُي .قصاخل امهتغلب Cisco ياخت .فرتحم مجرتم اممدقي يتل القيفارت عال قمجرت اعم ل احل اوه يل إ أم اد عوجرل اب يصوُتو تامجرت الاذة ققد نع اهتي لوئسم Systems الما يا إ أم الا عنه يل الان الانتيام الال الانتيال الانت الما